1. 疎通確認に関して

#### OMRON Confidential

# ■ ①ゲートウェイ同梱の「お客様用 遠隔モニタリングサービス ご登録にあたって」の資料

スマートフォンやパソコンから蓄電システムの状態監視や設定をしたり、AI 機能をご使用い ただくため無料の WEB 登録を実施してください。 ゲートウェイID:01AB12345678 パスワード: abcedfghijk12 <登録方法> 裏面の規約をお読みいただいた上で、お客様の情報、本書に書かれたゲートウェ イID とバスワードを下記 URL より登録してください。 https://multi.kp-net.com 登録いただいた方へプレゼントがあたるキャンペーン実施中!! (くわしくは WEB をご覧ください) <販売店様による遠隔モニタリングについて> お客様が販売店様に遠隔モニタリングによる保守を依頼する場合は、販売店様のアカウント を紐付け登録することで、販売店様が当該のゲートウェイの遠隔モニタリングすることが可 能になります。紐付け登録には販売店様がアカウントをお持ちであることを確認いただき、 お客様がその販売店様アカウントで登録されたIDと電話番号を遠隔モニタリングサービスに て「ゲートウェイの管理」→「ゲートウェイ情報の照会・編集」にて登録してください。 (販売店様へ) お客様に販売店様のアカウントを登録された ID、電話番号をお伝えする際に 以下の欄をご利用ください。 ID 電話番号 本書は、なくさないように大切に保管してください。

販売店様へのお願い 本書はお客様が遠隔モニタリングサービスの使用を開始する時に必要となるものです。 必ずお客様に渡してください。

登録方法に関するお問い合わせ先 オムロン ソーシアルソリューションズ株式会社 お問い合わせ相談窓口 [電話] 0120-220376 [受付時間] 平日 9:00 ~ 17:00(土日祝、当社休日を除く)

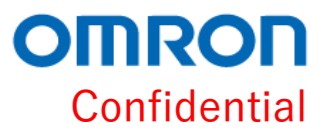

#### ①「ゲートウェイの選択」をクリックして、検索画面を表示します

| 遠隔モニタリングサービス モニ                | ニタリングサイト           | ■ 商品マニュアル                             |                    |
|--------------------------------|--------------------|---------------------------------------|--------------------|
| メインメニュー                        |                    |                                       | 様                  |
| <b>Q</b> ゲートウェイの<br>ゲートウェイを選択す | 選択<br>する 併設<br>逆潮流 | # <b>PV-PCS異常出力</b><br>がないGW/PCSを出力する |                    |
|                                |                    |                                       | ┏ ログイン履歴           |
|                                |                    |                                       | リリースバージョン:21.01.18 |
|                                |                    |                                       |                    |
| 遠隔モニタリングサービス モニ                | ニタリングサイト           | ■ 商品マニュアル                             | ☑ 管理・登録サイト 🕞 ログアウト |
| ゲートウェイの選択                      |                    |                                       | 北川 英隆 様            |
| ゲートウェイを検索し、選択してくださ             | をし、                |                                       |                    |
| ゲートウェイID                       |                    |                                       |                    |
| 設置先[案件]                        |                    |                                       |                    |
| ユーザ様 氏名                        | 姓                  | 名                                     |                    |
| ユーザ様 ユーザID                     |                    |                                       |                    |
| 設置先住所                          | 都道府県               | ✔ 市町村区                                |                    |
|                                | 市町村区以降の住所          |                                       |                    |
|                                | t                  | <b>検索</b>                             |                    |
|                                |                    |                                       |                    |

リリースバージョン:21.01.18

Confidential

OMRON

#### ② ゲートウェイIDを入力して検索を実施、該当のゲートウェイIDを選択します

| 遠隔モニタリングサービス モニ                        | タリングサイト          | ■ 商品マニュアル 🖸 管理・ | ・登録サイト 🕞 ログアウト |
|----------------------------------------|------------------|-----------------|----------------|
| <b>ゲートウェイの選択</b><br>ゲートウェイを検索し、選択してくださ | : U <sub>o</sub> |                 | 様              |
| ゲートウェイID                               |                  |                 | 1)ゲートウェイIDを入力  |
| 設置先[案件]                                |                  |                 |                |
| ユーザ様 氏名                                | 姓                | 名               |                |
| ユーザ様 ユーザID                             |                  |                 |                |
| 設置先住所                                  | 都道府県             | ✔ 市町村区          |                |
|                                        | 市町村区以降の住所        |                 |                |
|                                        | 検索               | 2) 「検索」をクリック    |                |
| 10 🕈 件表示                               |                  |                 |                |
| ゲートウェイID 設置先[案件                        | :] ユーザ様氏名 ユー     | ーザ様 ユーザID 設置先住所 | 初回ì            |
| 00GB19900140 未登録                       | 未登録    未登録       | 登録 未登録          | 2021,          |
| 3)該当のゲートウェイIDが表                        |                  | ゲートウェイID」をクリック  |                |

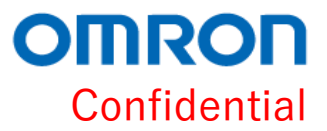

#### ③ モニタリング画面が表示されるので、「機器の管理」をクリック

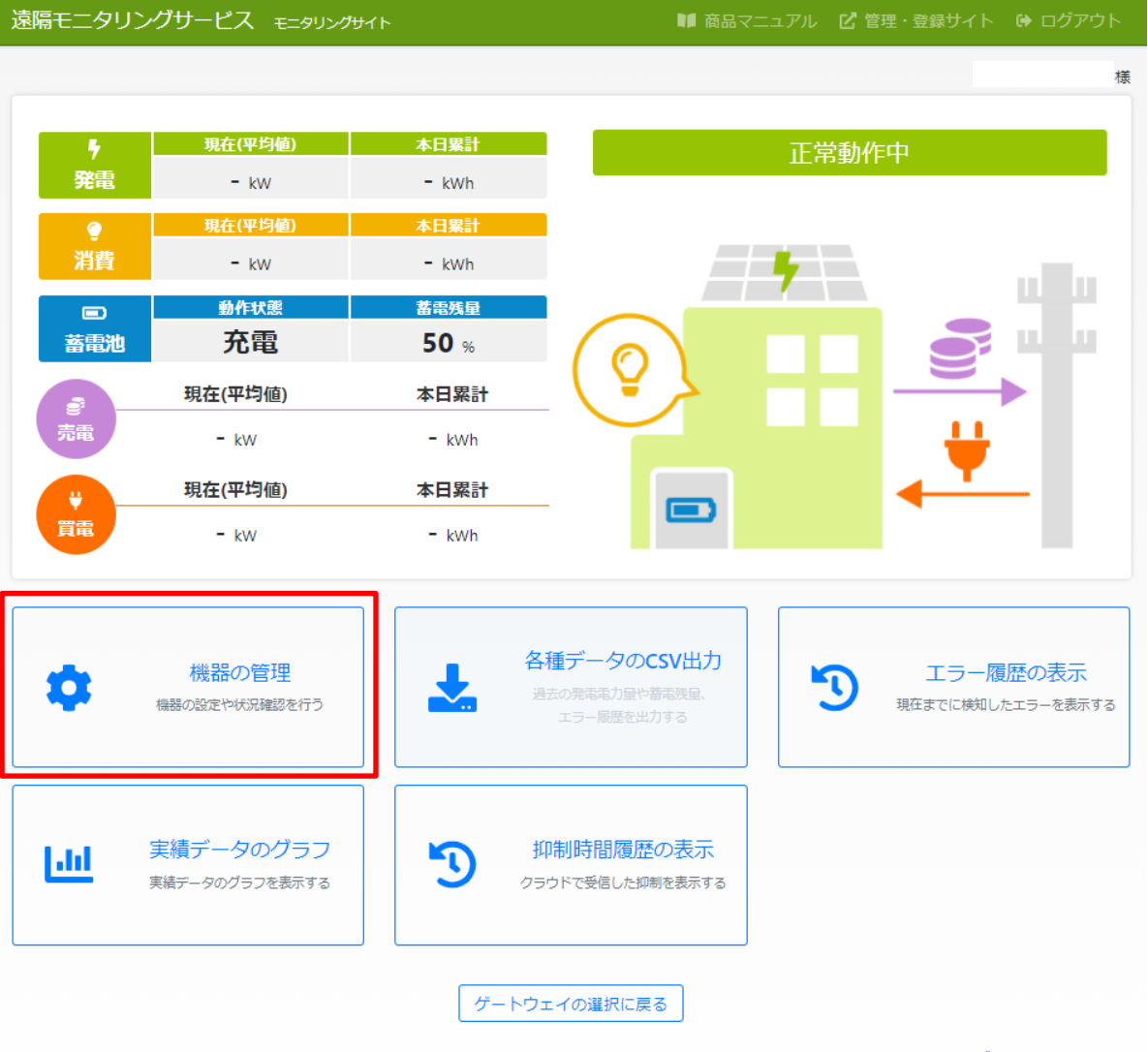

リリースバージョン:21.01.18

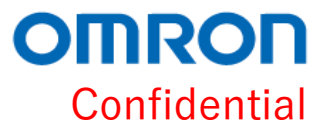

- ④ 以下の疎通確認画面が表示されます。本画面の提出をお願い致します。
- ▶ 「ゲートウェイID」が合っていることを確認してください。
- ▶ 「初回通信日時」が表示されていることを確認してください

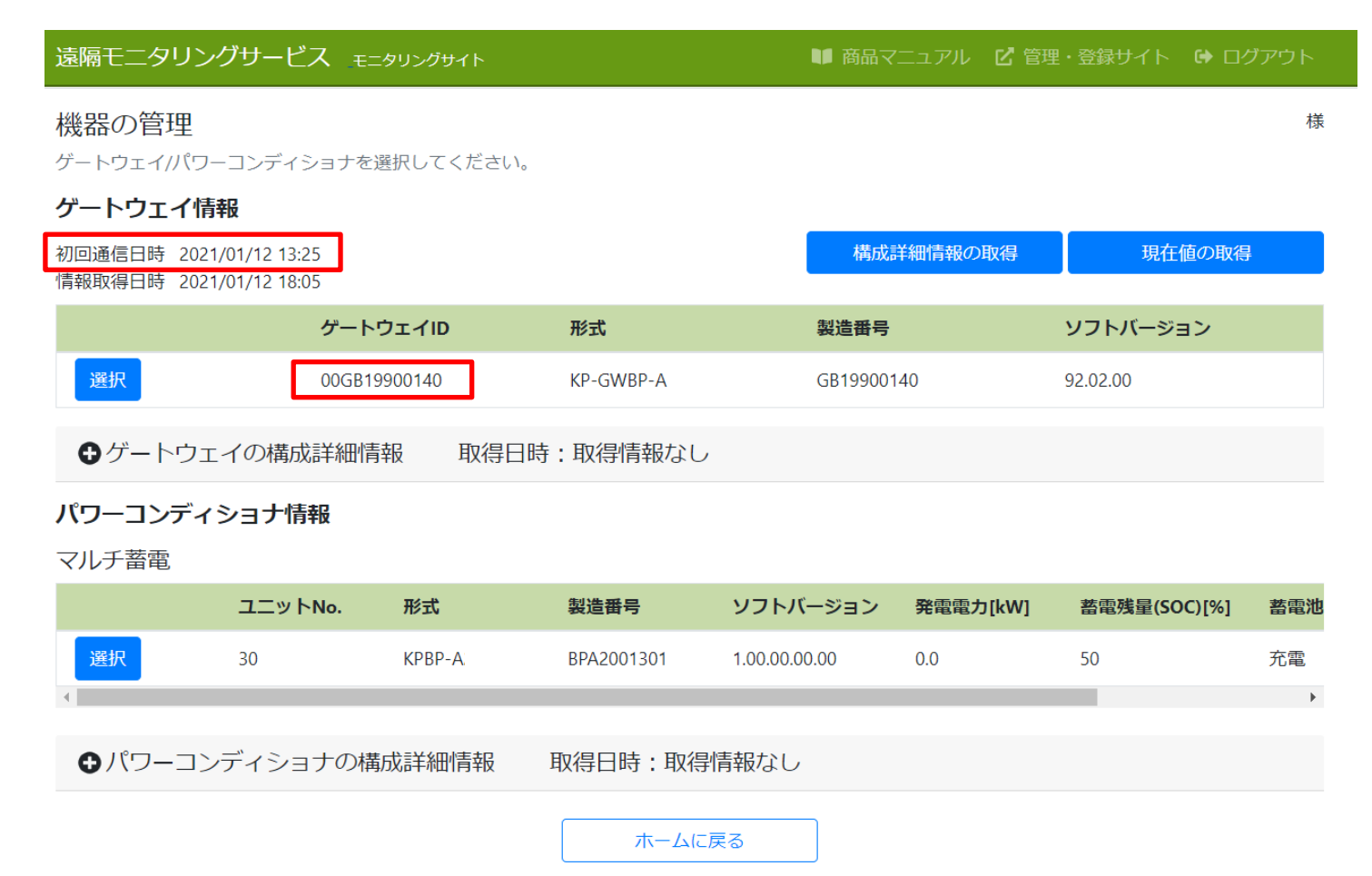